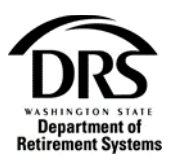

# Upload a file

How do I submit a file with File Upload?

1. From the Employer Portal select "Position Eligibility Check"

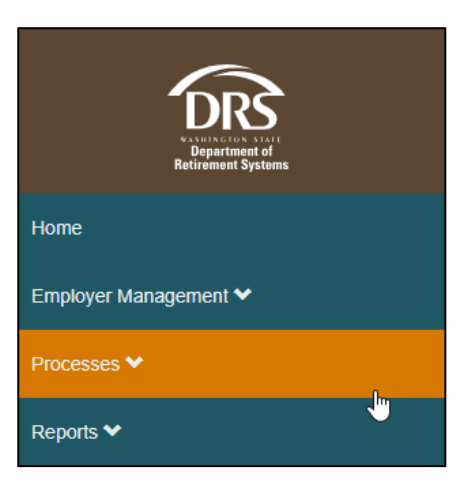

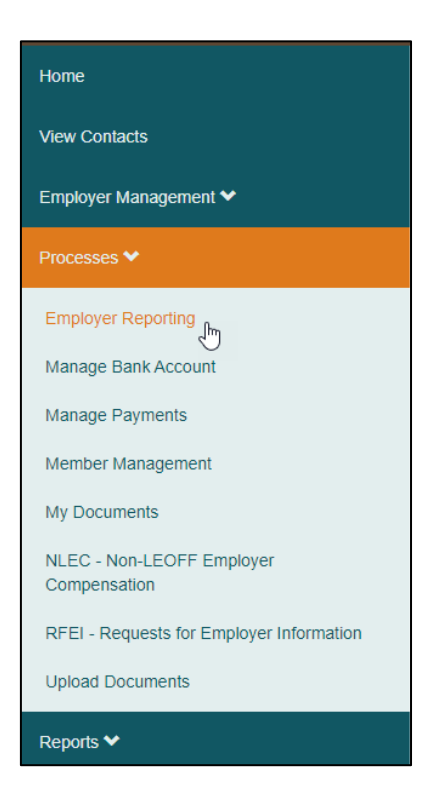

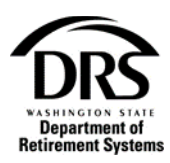

#### 2. Select "Start"

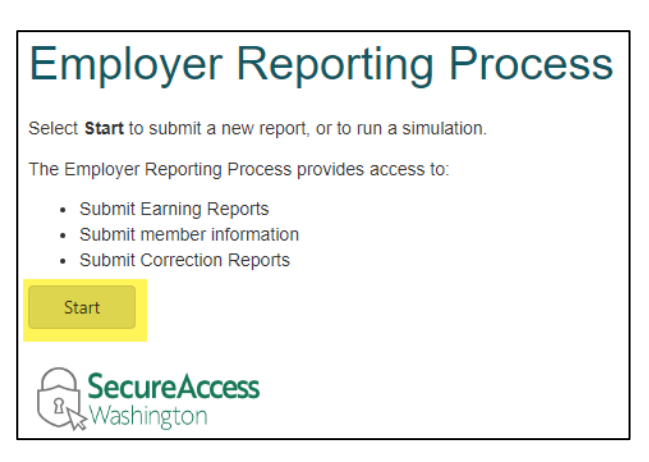

3. In the Reporting Method field select "Upload" from the drop-down list

|                       |                                                     | Create Report Create Report Process Report |
|-----------------------|-----------------------------------------------------|--------------------------------------------|
| Employer Reporting (E | RA Portal Only) — Create Report — ERP-20191118-0002 |                                            |
| Create Report         | Case Information                                    |                                            |
|                       | I                                                   |                                            |
| Reporting Method:     | ł                                                   | •                                          |
|                       | -                                                   |                                            |
|                       | Interactive                                         |                                            |
|                       | Upload C                                            | Save Cancel Report                         |

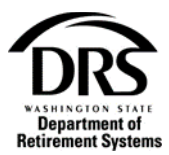

Select "Yes" if you want to perform a simulation on your file

Or

Select "No" if you want to upload your file without performing a simulation

| Employer Reporting (E          | RA Portal Only) — Cre | ate Report — ERP-20191118-0002                                             | Create Report |
|--------------------------------|-----------------------|----------------------------------------------------------------------------|---------------|
| Create Report                  | Case Information      |                                                                            |               |
| Reporting Method:              |                       |                                                                            |               |
| Simulation:                    | Ves 💟 No              | Simulation allows you to test a report without committing the data to DRS. |               |
| Partial Processing<br>Allowed: | Yes                   | Applies to Pandora. DCP report groups always allow partial processing.     |               |
| Report File:                   | No files uploaded     |                                                                            |               |
|                                |                       |                                                                            |               |
|                                |                       | Save Cancel Report Submit                                                  |               |

## 4. Select the icon in the Report File field to choose a file to upload

| Employer Reporting (E          | RA Portal Only) — Crea | tte Report — ERP-20191118-0002                                             | Create Report |
|--------------------------------|------------------------|----------------------------------------------------------------------------|---------------|
| Create Report                  | Case Information       |                                                                            |               |
| Reporting Method:              | Upload                 | •                                                                          |               |
| Perform<br>Simulation:         | 🔾 Yes 💿 No             | Simulation allows you to test a report without committing the data to DRS. |               |
| Partial Processing<br>Allowed: | Yes                    | Applies to Pandora. DCP report groups always allow partial processing.     |               |
| Report File:                   | No files uploaded      |                                                                            |               |
|                                |                        | Save Cancel Report Submit                                                  |               |

#### 5. Select "Choose File"

| Upload a file                            | C (    | 0 |
|------------------------------------------|--------|---|
| Select a file Choose File No file chosen |        |   |
| Upload                                   | Cancel | h |

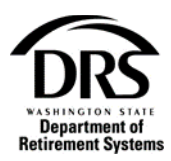

6. Select your file to upload. The file must be in a .txt or .csv format.

### 7. Page 4 of 3

|                                   |                  |                    |                    | -         |
|-----------------------------------|------------------|--------------------|--------------------|-----------|
| ganize 🔻 New folder               |                  |                    |                    | III - III |
|                                   | ^ Name           | Date modified      | Туре               | Size      |
|                                   |                  | 3/8/2012 4:51 PM   | Internet Shortcut  | 1 KB      |
|                                   |                  | 6/1/2012 4:00 PM   | PDF File           | 321 KB    |
|                                   |                  | 12/14/2015 8:55 AM | Internet Shortcut  | 1 KB      |
|                                   |                  | 8/18/2015 9:04 AM  | Internet Shortcut  | 1 KB      |
|                                   |                  | 4/20/2016 2:11 PM  | Internet Shortcut  | 1 KB      |
| 7.00                              |                  | 7/24/2015 11:25 AM | Internet Shortcut  | 1 KB      |
| This PC                           |                  | 10/9/2019 8:44 AM  | Shortcut           | 3 KB      |
| 3D Objects                        |                  | 12/7/2018 7:59 AM  | Windows Batch File | 1 KB      |
| Desktop                           |                  | 1/23/2018 4:01 PM  | PDF File           | 506 KB    |
| Documents                         |                  | 4/21/2016 1:58 PM  | Shortcut           | 2 KB      |
| Downloads                         |                  | 4/21/2016 1:58 PM  | Shortcut           | 2 KB      |
| h Music                           |                  | 3/22/2019 3:05 PM  | Microsoft Excel W  | 25 KB     |
| Distures                          |                  | 6/20/2018 3:08 PM  | Microsoft Excel W  | 12 KB     |
| Pictures                          |                  | 11/8/2019 2:14 PM  | Text Document      | 5 KB      |
| Videos                            | Transmittal File | 11/8/2019 2:10 PM  | Text Document      | 5 KB      |
|                                   |                  | 11/8/2019 2:14 PM  | Microsoft Excel W  | 26 KB     |
|                                   |                  | 4/9/2019 10:29 AM  | Microsoft Word D   | 37 KB     |
|                                   | -                | 5/24/2007 3:49 PM  | Internet Shortcut  | 1 KB      |
|                                   | v                | 10/9/2013 4:15 PM  | Pinned Site Shortc | 1 KB      |
|                                   |                  |                    | 411.57             |           |
| File <u>n</u> ame: Iransmittal Fi | le               |                    | ✓ All Files        |           |

The file displays in the File name field.

## 8. Select "Open"

|                           |             |                  |                    |                                 |        | 1.25 |
|---------------------------|-------------|------------------|--------------------|---------------------------------|--------|------|
| Organize 👻 New folder     |             |                  |                    |                                 | DE 🔻 🛄 | ?    |
|                           | ^           | Name             | Date modified      | Туре                            | Size   |      |
|                           |             |                  | 3/8/2012 4:51 PM   | Internet Shortcut               | 1 KB   |      |
|                           |             |                  | 6/1/2012 4:00 PM   | PDF File                        | 321 KB |      |
|                           |             |                  | 12/14/2015 8:55 AM | Internet Shortcut               | 1 KB   |      |
|                           |             |                  | 8/18/2015 9:04 AM  | Internet Shortcut               | 1 KB   |      |
|                           |             |                  | 4/20/2016 2:11 PM  | Internet Shortcut               | 1 KB   |      |
|                           |             |                  | 7/24/2015 11:25 AM | Internet Shortcut               | 1 KB   |      |
| This PC                   |             |                  | 10/9/2019 8:44 AM  | Shortcut                        | 3 KB   |      |
| 3D Objects                |             |                  | 12/7/2018 7:59 AM  | Windows Batch File              | 1 KB   |      |
| Desktop                   |             |                  | 1/23/2018 4:01 PM  | PDF File                        | 506 KB |      |
| Documents                 |             |                  | 4/21/2016 1:58 PM  | Shortcut                        | 2 KB   |      |
| - Downloads               |             |                  | 4/21/2016 1:58 PM  | Shortcut                        | 2 KB   |      |
| h Music                   |             |                  | 3/22/2019 3:05 PM  | Microsoft Excel W               | 25 KB  |      |
| Dist.                     |             |                  | 6/20/2018 3:08 PM  | Microsoft Excel W               | 12 KB  |      |
| Pictures                  |             |                  | 11/8/2019 2:14 PM  | Text Document                   | 5 KB   |      |
| Videos                    |             | Transmittal File | 11/8/2019 2:10 PM  | Text Document                   | 5 KB   |      |
|                           |             |                  | 11/8/2019 2:14 PM  | Microsoft Excel W               | 26 KB  |      |
|                           |             |                  | 4/9/2019 10:29 AM  | Microsoft Word D                | 37 KB  |      |
|                           |             |                  | 5/24/2007 3:49 PM  | Internet Shortcut               | 1 KB   |      |
| Made                      | ~           |                  | 10/9/2013 4:15 PM  | Pinned Site Shortc              | 1 KB   |      |
| File <u>n</u> ame: Transm | nittal File |                  |                    | <ul> <li>✓ All Files</li> </ul> |        | ~    |
|                           |             |                  |                    |                                 |        | 0    |

The file displays in the "Upload a file" box next to the choose file button.

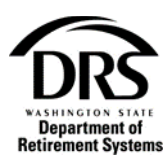

9. Select "Upload"

| Upload a file                    | Ľ | × |
|----------------------------------|---|---|
| Select a file                    |   | _ |
| Choose File Transmittal File.txt |   |   |
| k                                | i |   |
| Upload Cancel                    |   |   |
|                                  |   | h |

The file displays next to "Report File."

10. Select "Submit" to send your file for processing

|                                |                            | Create Report Edit Member Process Report                                   |             |
|--------------------------------|----------------------------|----------------------------------------------------------------------------|-------------|
| Employer Reporting (E          | RA Portal Only) — Create F | Report — ERP-20191118-0002 Cr                                              | eate Report |
| Create Report                  | Case Information           |                                                                            |             |
| Reporting Method:              | Upload                     | -                                                                          |             |
| Perform<br>Simulation:         | 🔾 Yes 🧿 No                 | Simulation allows you to test a report without committing the data to DRS. |             |
| Partial Processing<br>Allowed: | Yes                        | Applies to Pandora. DCP report groups always allow partial processing.     |             |
| Report File:                   | Transmittal File.txt       |                                                                            |             |
|                                |                            | Save Cancel Report Submit                                                  |             |

The Move File screen displays. Your file has been successfully submitted.

| Employer Reporting (   | ERA Portal Only) — ERP-20 | 191118-0002      |                                                                            | Move File |
|------------------------|---------------------------|------------------|----------------------------------------------------------------------------|-----------|
| Report Information     | n Report Groups           | Case Information |                                                                            |           |
| Reporting Method:      | Upload                    |                  |                                                                            |           |
| Perform<br>Simulation: | Yes                       |                  | Simulation allows you to test a report without committing the data to DRS. |           |
| Report File:           | Transmittal File.txt      |                  |                                                                            |           |
|                        |                           |                  |                                                                            |           |

A message will appear in "Messages" on the menu bar showing your file was successfully processed.

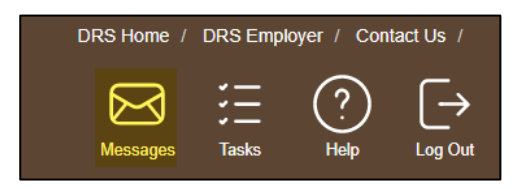